# Flash CS6 核心应用案例教程 **义**

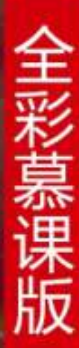

## Flash CS6基础知识

本章简介:

本章详细讲解Flash CS6的基础知识、 基本操作和影片的测试与输出等内容。 读者通过对本章的学习,可对Flash CS6 有初步的认识和了解,并能掌握软件的 基本操作方法和技巧,为以后的学习打 下坚实的基础。

学习目标

- 熟悉Flash CS6的操作界面。
- 了解影片的测试与优化。
- 了解影片的输出与优化。

#### 2.1 Flash CS6的操作界面

Flash CS6 的操作界面由以下几部分组成:菜单栏、主工具栏、工具箱、时间轴、场景和舞台、"属性"面板以及浮动面板。

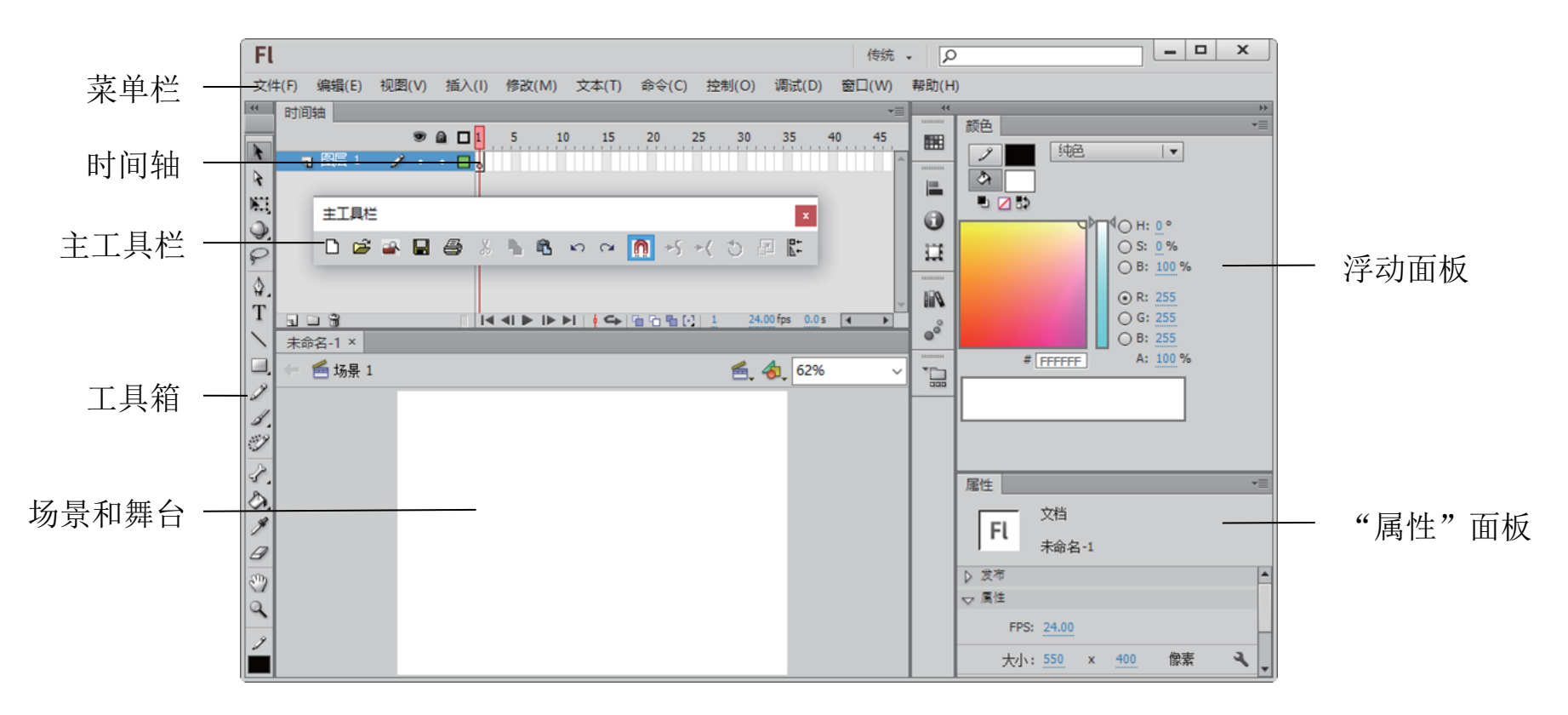

操作界面

#### 2.1 Flash CS6的操作界面

- 菜单栏
- 主工具栏
- 工具箱
- "时间轴"面板
- 场景和舞台
- "属性"面板
- 浮动面板

Flash CS6的菜单栏中依次为"文件"菜单、"编辑"菜单、"视 图"菜单、"插入"菜单、"修改"菜单、"文本"菜单、"命令"菜 单、"控制"菜单、"调试"菜单、"窗口"菜单及"帮助"菜单。

文件(F) 编辑(E) 视图(V) 插入(I) 修改(M) 文本(T) 命令(C) 控制(O) 调试(D) 窗口(W) 帮助(H)

菜单栏

为方便使用, Flash CS6 将一些常用命令以按钮的形式组织在一起, 置于操作界面的上方。

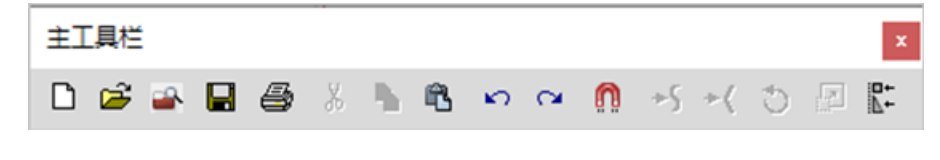

菜单栏

2.1.3 工具箱

工具箱提供了图形绘制和编辑的各种工具,分为"工具""查看""颜色""选项"4 个功能区。选择"窗口>工具"命令,可以调出工具箱。

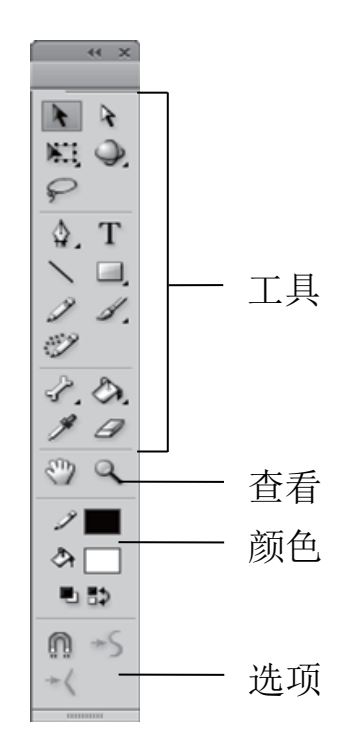

### 2.1.4 "时间轴" 面板

按照功能的不同,"时间轴"面板分为左右两部分,左侧为层控制区,右侧为时间线控制区。其中的主要组件是图层、帧和播放头。

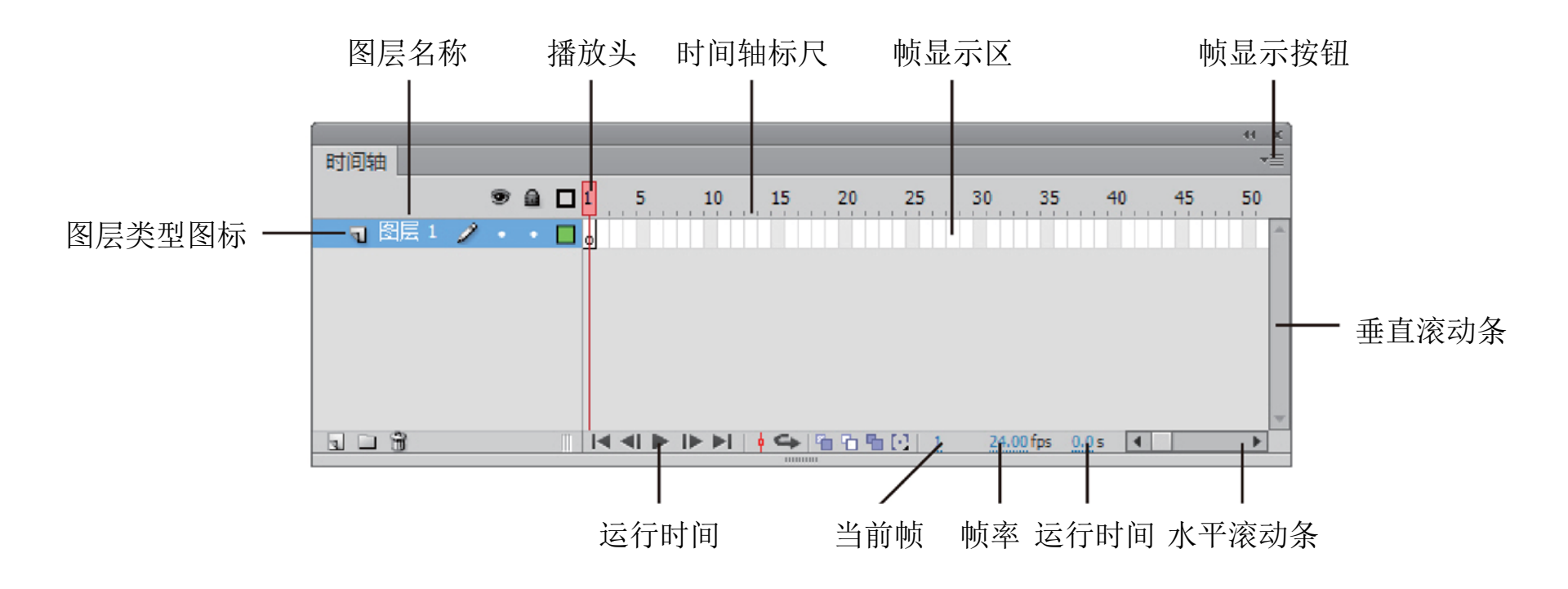

场景是所有动画元素的最大活动空间。像多幕剧一样,场景可以 不止一个。要查看特定场景,可以选择"视图>转到"命令,再从子 菜单中选择场景的名称。

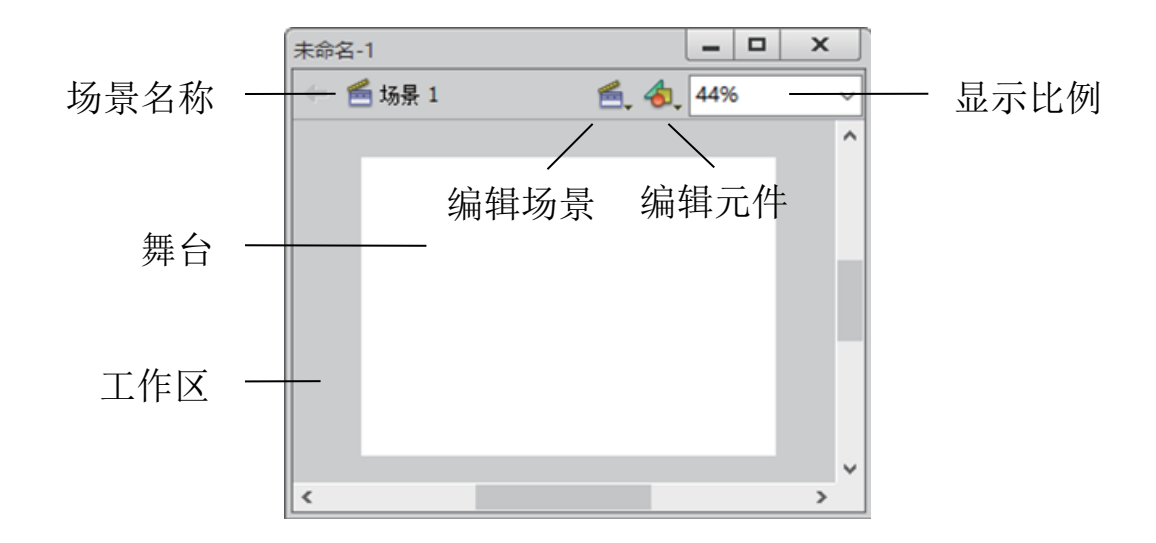

对于正在使用的工具或资源,使用"属性"面板,可以很容易地 查看和更改它们的属性,从而简化作品的创建过程。当选定单个对象 时,如文本、元件、形状、位图、视频剪辑、组、帧等,"属性"面 板中会显示相应的信息和选项等。

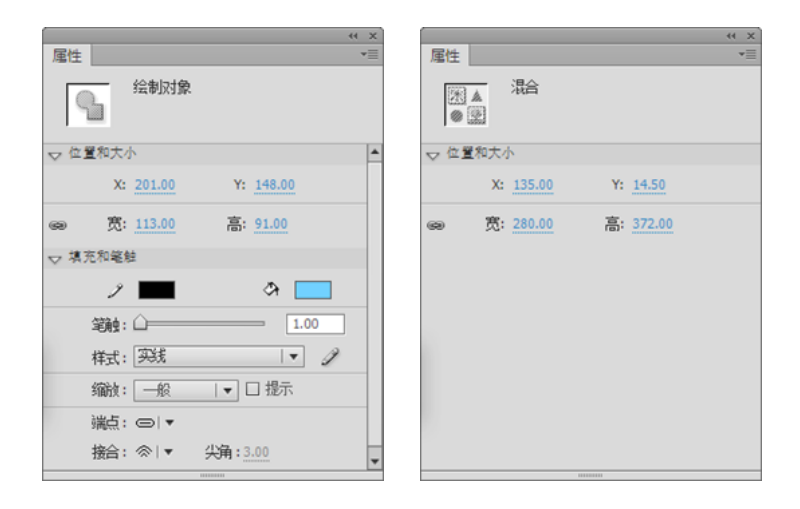

"属性"面板

#### 2.1.7 浮动面板

使用此面板可以查看、组合和更改资源。但屏幕的大小有限,为 了使工作区尽量大,Flash CS6提供了许多自定义工作区的方式,如通 过"窗口"菜单显示、隐藏面板,还可以通过拖动鼠标的方式来调整 面板的大小以及重新组合面板。

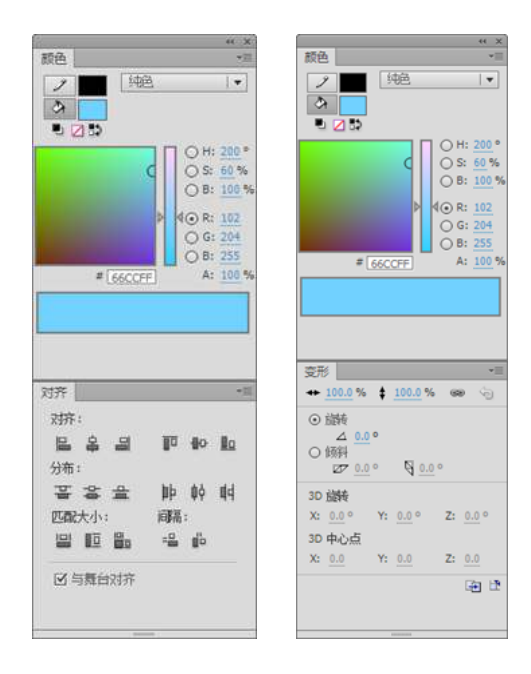

浮动面板

#### 2.2 Flash CS6 的文件操作

- 新建文件
- 保存文件
- 打开文件
- 导入文件

以上内容仅为本文档的试下载部分,为可阅读页数的一半内容。如要下载或阅读全文,请访问: <u>https://d.book118.com/316053023200010214</u>